# DENON

# Quick Setup Guide

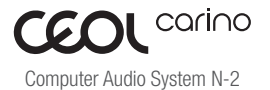

Start Here Starten Sie hier Commencez ici Iniziare qui Iniciar aquí Start Hier Starta här Начните здесь Zacznij tutaj

### Что находится в коробке

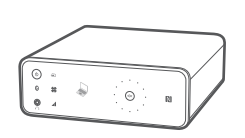

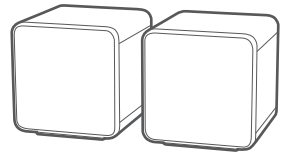

CEOL carino

Динамик х 2

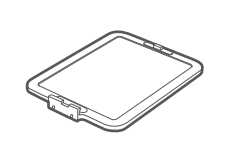

Подставка CEOL carino

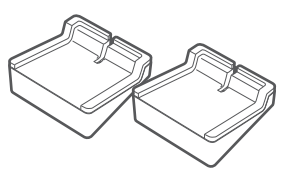

Подставка динамика х 2

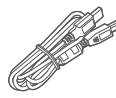

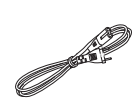

USB-кабель

Кабель сети переменного тока

0000

Пульт дистанционного управления

### Приобретается отдельно

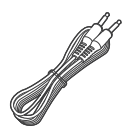

Стерео мини-штекер

Для получения подробных инструкций или поддержки см. приложенное руководство на компакт-диске или посетите наш сайт поддержки: www.denon.com

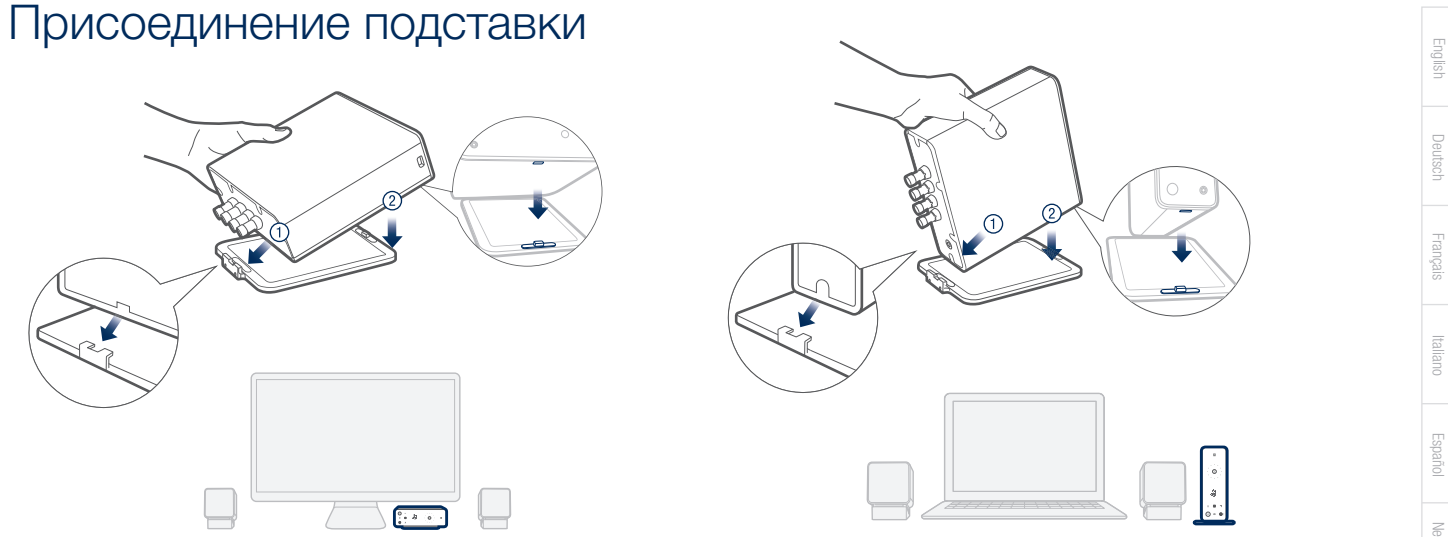

### Использование подставки динамика

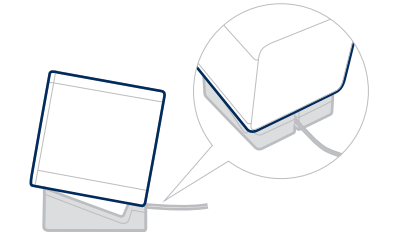

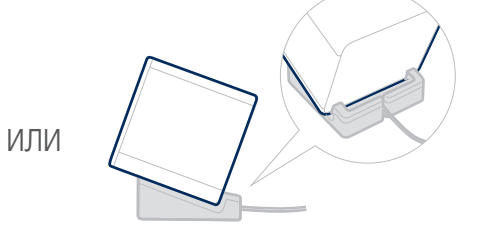

## Подсоединение CEOL carino

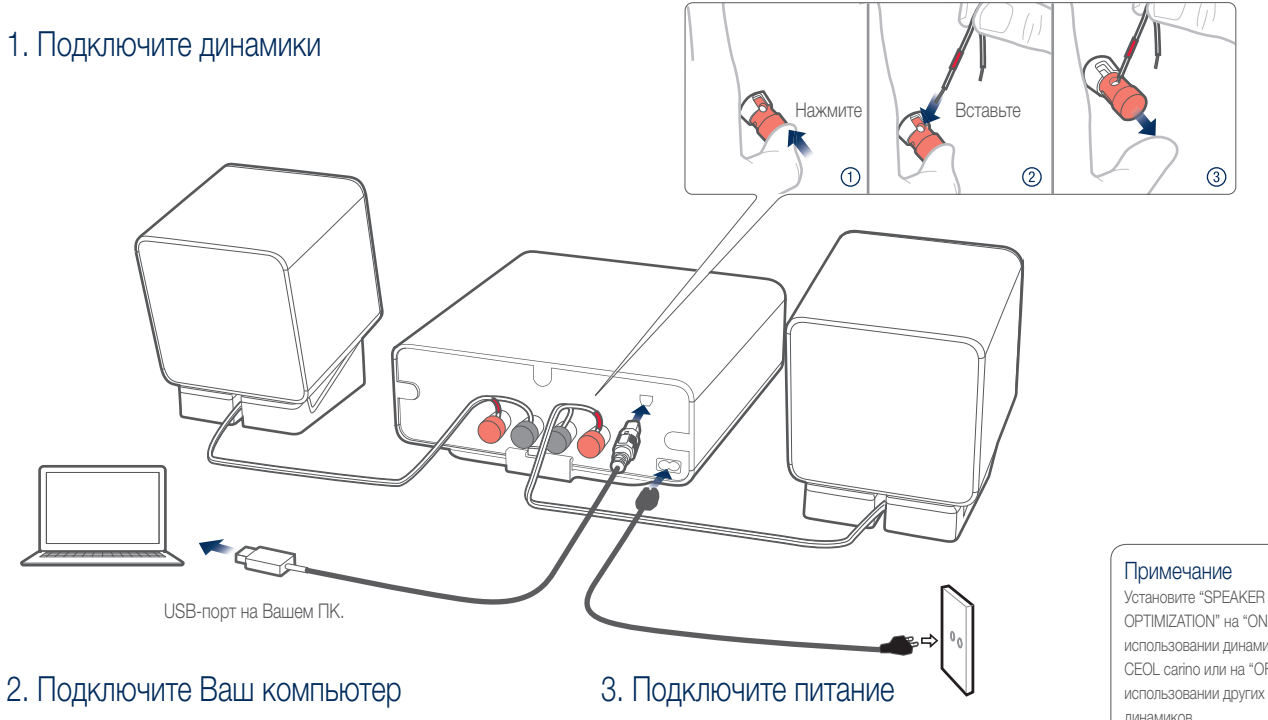

OPTIMIZATION" на "ON" при использовании динамиков Denon CEOL carino или на "OFF" при

динамиков.

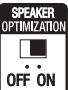

## Наслаждение музыкой на Вашем ПК/МАС

1. Питание включено

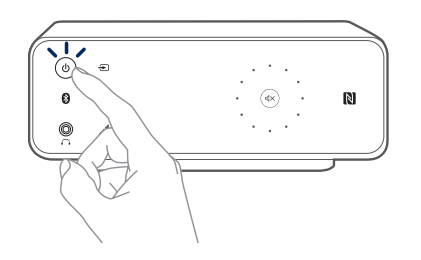

3. Запустите приложение для прослушивания музыки и начните воспроизведение музыки

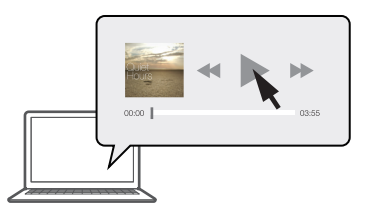

### 2. Выберите источник входного сигнала

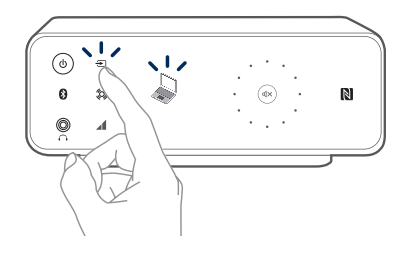

4. Настройте громкость

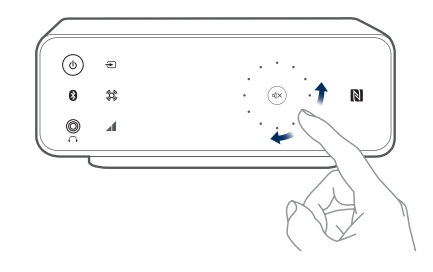

#### 🛞 Широкий звук

Включите функцию широкого звука, чтобы расширить звуковое поле для фильмов или игр. Автоматическая регулировка громкости Включите функцию автоматической регулировки громкости для автоматической нормализации широких колебаний уровня громкости между различными источниками звука. English

Δ

### Наслаждение музыкой через Bluetooth

 Нажмите и удерживайте кнопку Bluetooth на передней панели CEOL carino до тех пор, пока не увидите мигающий логотип Bluetooth на передней панели

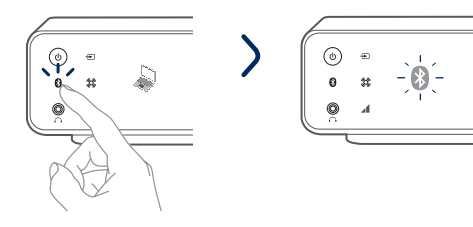

### 3. Выберите "CEOL carino" из списка устройств Bluetooth на Вашем устройстве

Через несколько секунд мигающий логотип Bluetooth перестанет мигать. Это будет означать, что Ваше устройство было подключено.

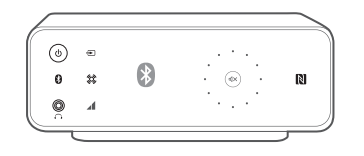

У Чтобы возобновить соединение с ранее сопряженным устройством Bluetooth, начните с шага 2. 2. Активируйте настройки Bluetooth и режим поиска на устройстве

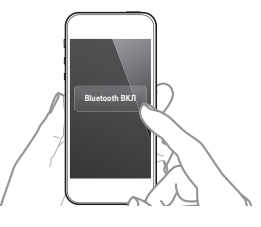

4. Воспроизводите музыку, используя любое арр (приложение) на Вашем устройстве

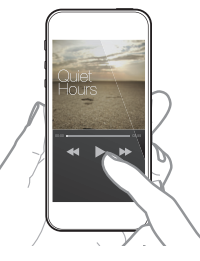

Выполните сопряжение и подключение к устройству с поддержкой NFC, слегка приложив его к логотипу NFC на передней панели CEOL carino.

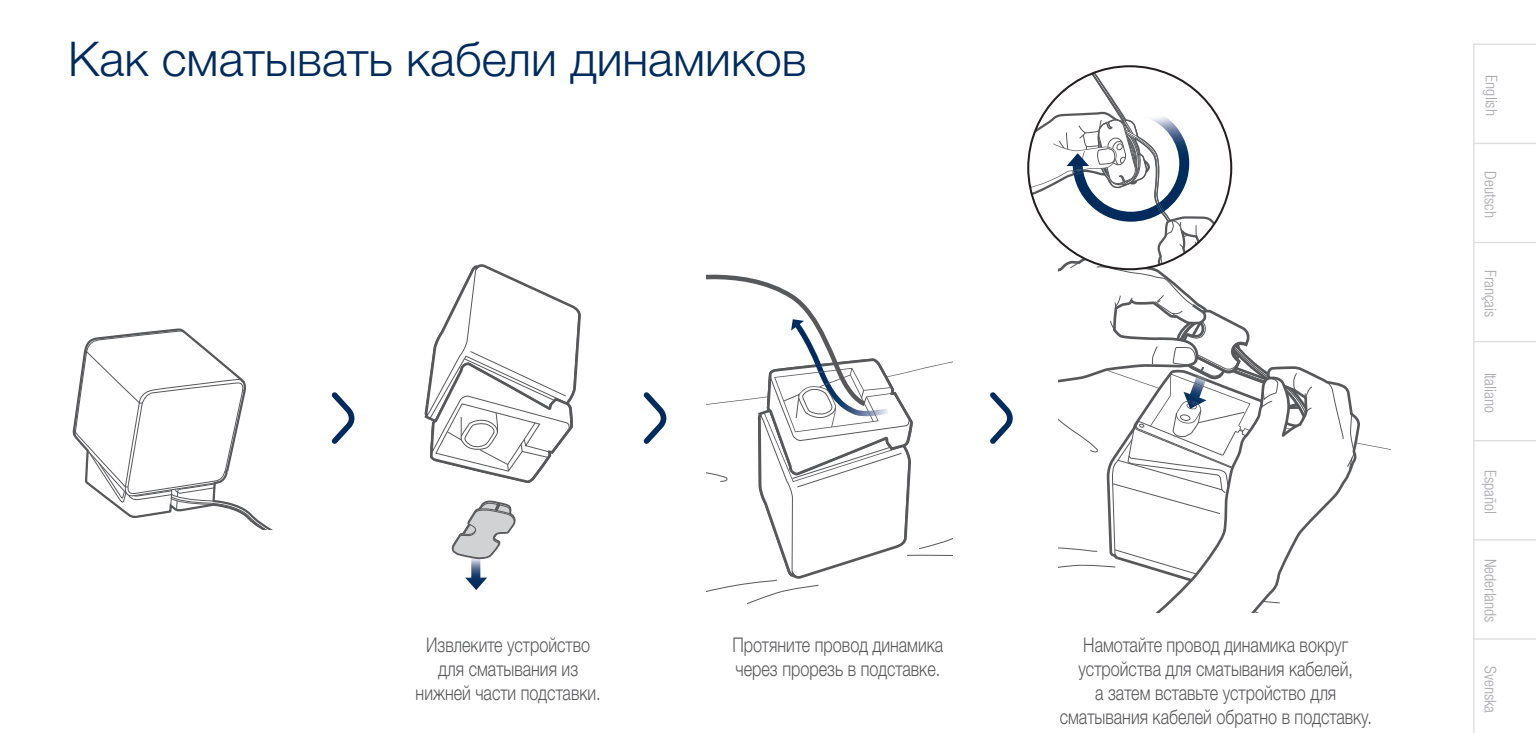

#### Поиск и устранение основных неисправностей

Нет звука:

- Проверьте все соединения.
- Убедитесь в том, что оголенные концы металлических проводов динамиков контактируют с металлической частью разъемов для динамиков.

Нет звука с подключенного компьютера:

- Проверьте, задан ли CEOL carino в качестве выходного устройства Вашего компьютера.
- Перезапустите приложение для проигрывания музыки или попробуйте использовать другое приложение для проигрывания музыки.

### Дополнительная информация

Для получения дополнительной информации о данном продукте считайте QR-код при помощи Вашего мобильного устройства или посетите сайт поддержки Denon по адресу:

manuals.denon.com/PMAN2/EU/RU/

Русский

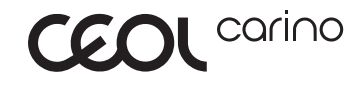

## DENON

denon.com

D&M Holdings Inc, Printed in China. 5411 11168 00AD